# Utilização do Sistema de Submissão e Avaliação de Artigos Membros dos Simpósios

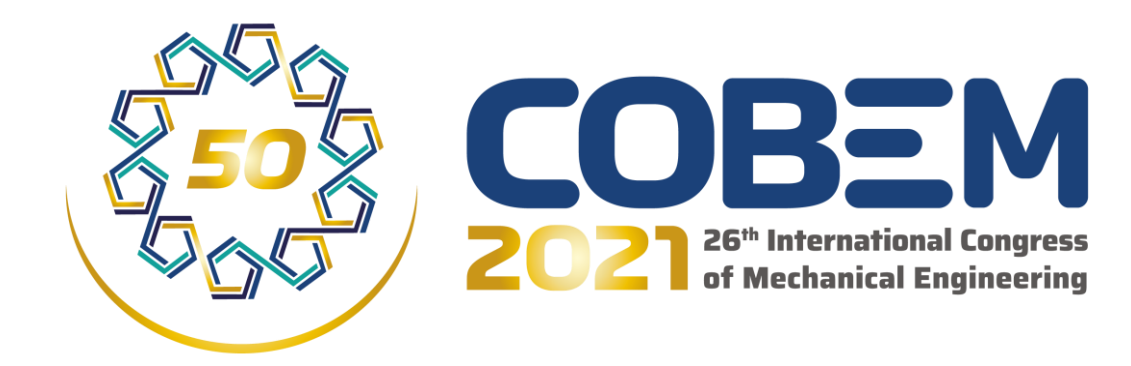

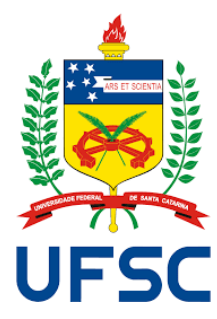

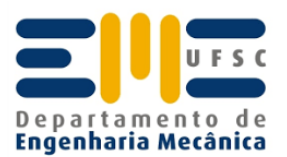

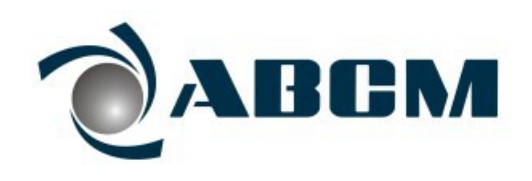

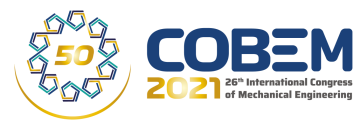

- Conteúdo desta apresentação:
  - Link para material de apoio (tutoriais, planilhas etc.)
    - Material de apoio para comitês de simpósio e revisores disponível no site do COBEM2021/About/Program Committee: <u>https://eventos.abcm.org.br/cobem2021/programcommittee-area/</u>
  - Critérios para análise de artigos
  - Seleção de HIGHER QUALITY PAPERS
  - Registro de dados em planilha Excel
  - Convite para revisores
  - Formato de submissão de artigos no COBEM2021
  - Utilização do sistema ABCM

Prazo final de submissão de DRAFT PAPER pelos autores: 21/Jun/2021 – PRORROGAÇÃO: 28/Jun/2021

Prazo final para comunicação de aceite pelos coordenadores de simpósio: 09/Ago/2021

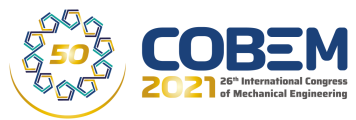

- Ter a avaliação de pelo menos 2 revisores. Se os pareceres forem opostos, convide um terceiro revisor ou analise você mesmo o artigo.
- TODOS os membros dos comitês tem atribuição no sistema para emitir parece final (<u>Consolidate Review</u>). No caso de REJECT ou ACCEPT (without corrections), tome a decisão em conjunto com o CHAIR DO SIMPÓSIO.
- CRITÉRIOS MÍNIMOS PARA ARTIGO SER ACEITO:
  - Deve ter característica minimamente de pesquisa. Pode ser uma pesquisa de cunho tecnológico, mas não um relatório técnico.
  - Tenha como parâmetro de referência uma dissertação de mestrado na sua área de atuação: Observe se o formato/conteúdo do artigo corresponde

minimamente a resultados **COMO SE fOSSE** de uma dissertação de mestrado.

## Seleção de HIGHER QUALITY PAPERS

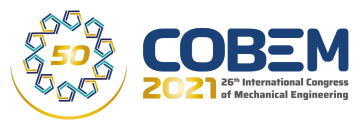

- Em cada simpósio serão identificados os artigos de maior pontuação (cálculo pela média da pontuação atribuída pelos revisores)
- Dentre estes, o comitê do simpósio identificará se existem artigos de alta qualidade acadêmica (contribuição técnico-científica relevante), tendo como critérios:
  - Maiores médias na pontuação
  - Comentários dos revisores indicando relevância do artigo
- Poderão ser selecionados até 20 % do total de artigos aceitos no simpósio
- A SELEÇÃO DEFINITIVA SERÁ REALIZADA JUNTO COM A COORDENAÇÃO DO COBEM (em função do número de sessões)
- A comunicação aos autores SERÁ APÓS O ACEITE DO ARTIGO. NÃO INCLUIR ESTA INFORMAÇÃO NOS COMENTÁRIOS AO AUTOR.
- Artigos de alta qualidade selecionados terão os seguintes benefícios:
  - Apresentador destacado como **Session Speaker** em uma sessão do simpósio
  - Terá apresentação oral de 15 min + 5 min de discussão.
  - Os autores do artigo receberão certificado de premiação.

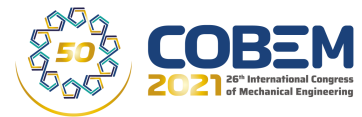

- Planilha de registro de submissões enviado por e-mail:
  - Filtre os dados pela sua área do simpósio
  - Registre na planilha (ÚLTIMAS COLUNAS À DIREITA) os revisores convidados por artigo. Isto permitirá o acompanhamento de quem realizou a revisão do draft paper.
  - Acrescente colunas À DIREITA para registrar PONTUAÇÃO E COMENTÁRIOS para seleção dos ARTIGOS DE MAIS ALTA QUALIDADE (Session Speakers).

| F    | <u>ה</u> ב | • @ ·   | ÷              |             |                  | Relatorio submissoes 04 Maio 2021.xlsx - Excel |                 |                   |                             |                                  |                                       |                                  |                                             |                         |                                 |                                      |           |
|------|------------|---------|----------------|-------------|------------------|------------------------------------------------|-----------------|-------------------|-----------------------------|----------------------------------|---------------------------------------|----------------------------------|---------------------------------------------|-------------------------|---------------------------------|--------------------------------------|-----------|
| Ar   | quivo      | Págin   | a Inicial      | Inserir     | Layout da Pág    | gina                                           | Fórmulas        | Dados             | Revisão Ex                  | ibir Ajuda                       | Q Dig                                 | ga-me o que vocé                 | ê deseja faze                               | r                       |                                 |                                      | I III''   |
| c    | olar       | -       | Calibri<br>N I | <u>s</u> -  | 11 • A           | Ă                                              |                 | ≫ -<br>€≣ .>≣     | <sup>ab</sup> c∉ Quebrar Te | exto Automatica<br>Centralizar 👻 | amente                                | Geral                            | ▼<br>00,00,00,0,0,0,0,0,0,0,0,0,0,0,0,0,0,0 | Formataçã<br>Condiciona | io Formatar con<br>I • Tabela • | mo Estilos de<br>Célula <del>-</del> | Linse     |
| Área | de Transf  | f 🗔     |                | Fonte       |                  |                                                |                 |                   | Alinhamento                 |                                  | 5                                     | Número                           |                                             |                         | Estilos                         |                                      |           |
| A2   |            | Ŧ       | : >            | < 🗸         | fx               |                                                |                 |                   |                             |                                  |                                       |                                  |                                             |                         |                                 |                                      |           |
|      | A          | В       | С              |             | D                |                                                | -               | E                 |                             | F                                |                                       |                                  | G                                           |                         | Н                               |                                      |           |
| 1    | Art 🔻 A    | rea ( 🔻 | Subai 🔻        | Area        |                  | Ŧ                                              | Subarea         |                   |                             | Submission                       | Author 🛛                              | <ul> <li>Author Email</li> </ul> |                                             | ▼ Title                 |                                 | v                                    | Preser    |
| 2    |            | 440     | 440            | CLIMA I     |                  |                                                | C 1.1           |                   |                             |                                  |                                       | 1                                | 2 1                                         |                         |                                 | <u> </u>                             |           |
| 3    | 4          | 118     | 119            | Fluid Wech  | anics and Kned   | logy                                           | Computation     | hai Fiuld Dy      | namics                      | Hugo Morais                      | De Cilve                              | nugo.marmori@                    | vgmail.com                                  | INUM0                   | erical study of a               | Terrotiuid flow                      | / Hugo r  |
| 4    | 7          | 100     | 290            | Materials a | enais and Struc  | lures                                          | Shape went      | ith Mataria       | Domouol                     | Manaal Kalli                     | o Da Silva                            | tadeu.castro@                    | me.com                                      |                         |                                 |                                      | CEllas C  |
| 5    | 2          | 101     | 248            | Riconginoo  | and Manufactur   | ing eng                                        | Biomochanic     | ith Materia       | ai kemovai                  | Mirio Eodat                      | ng Dutra                              | mecautomacad                     | botmail.com                                 | DEVE                    |                                 |                                      | Miria     |
| 7    | 10         | 101     | 312            | Energy and  | Thermal Syste    | me                                             | Heat and Ma     | .s<br>see Tranefe | ar Fundamentals             | Kleber Marg                      | uos Lishã'a                           | kmlishoa@id.u                    | ff br                                       |                         |                                 | D HEAT TRANS                         | Karolir   |
| 8    | 11         | 107     | 182            | Dynamics    | Control Vibrati  | ons and                                        | Vehicle dyna    | mics              | a runuamentars              | Claudio Sant                     | ana                                   | claudiowsanta                    | na@gmail.co                                 | m INELI                 |                                 |                                      | I Claudi  |
| 9    | 12         | 164     | 240            | Solid Mech  | anics            | ons and                                        | Viscoelastic    | ity and Vis       | conlasticity: Mo            | del Frivaldo Pere                | eira Nunes                            | erivaldo pn@v                    | ahoo.com.br                                 | Trans                   | ient analyses of                | viscoelastic s                       | S Frivald |
| 10   | 13         | 107     | 178            | Dynamics.   | Control, Vibrati | ons and                                        | Structural dy   | namics an         | d vibrations                | Daniel Berna                     | rdes de Ca                            | st dbdecastro@g                  | mail.com                                    | Expe                    | rimental researc                | h of the mech                        | a Daniel  |
| 11   | 15         | 95      | 100            | Aerospace   | Engineering      |                                                | Propulsion      |                   |                             | Rene Nardi                       |                                       | renenardi@hot                    | mail.com                                    | Elect                   | ric Propulsion fo               | r General Avia                       | t Rene M  |
| 12   | 16         | 95      | 100            | Aerospace   | Engineering      |                                                | Propulsion      |                   |                             | Rene Nardi                       |                                       | renenardi@hot                    | mail.com                                    | The 1                   | urboRocket Proj                 | ect Progress F                       | Rene N    |
| 13   | 17         | 107     | 182            | Dynamics,   | Control, Vibrati | ons and                                        | Vehicle dyna    | mics              |                             | Vilson Wenis                     | Santos Be                             | ellevwenesb@gma                  | il.com                                      | VTR                     | X 4 THREE-DIN                   | IENSIONAL MA                         | A Vilson  |
| 14   | 18         | 136     | 140            | Mechatron   | ics and Automa   | tion                                           | Artificial Inte | elligent Ap       | plications                  | Lucas Brito                      |                                       | brito.lcb@gma                    | il.com                                      | Featu                   | re Selection and                | l Dimensionali                       | t Lucas   |
| 45   | 40         |         | 440            | e 1         | 171 LC -         |                                                | -1 I            |                   | - 10 - I                    | P1 0                             | · · · · · · · · · · · · · · · · · · · |                                  | ol + - 1                                    | TUCO                    |                                 |                                      | 11.51     |

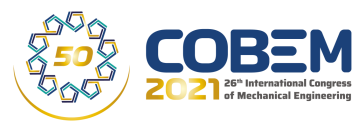

- 1) Convidar pessoas para atuarem como revisores do COBEM2021 (ver instruções)
  - O convidado receberá e-mail com prazo de 7 dias para responder ao convite
- 2) Convidar pessoas para atuarem como revisores de artigo (<u>Ver</u> <u>instruções</u>)
  - O convidado receberá e-mail com prazo de 7 dias para responder ao convite
  - Após o aceite, o revisor terá 7 dias para submeter seu parecer
- 3) Após o revisor aceitar o convite para revisar artigo, encaminhar a ele (via e-mail pessoal) o endereço para acesso a instruções de uso do sistema ABCM:
  - GUIDELINES FOR REVIEWERS.PDF
  - At: <u>https://eventos.abcm.org.br/cobem2021/program-committee-area/</u>
- 4) Recomenda-se que os coordenadores também leiam o GUIDELINES FOR REVIEWERS

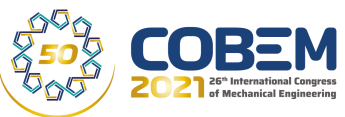

#### Submissão de abstract:

- Possíveis pareceres:
  - Accept: Dar um parecer direto (Accept); Caso necessário, pode ser incluída orientação para melhoria na abordagem pretendida no artigo
  - Reject: Nos casos em que o assunto não está vinculado à área de engenharia mecânica (ao tópicos do COBEM2021) ou quando o abstract está mal estruturado e não é possível identificar a contribuição que o artigo trará.

#### Submissão de draft paper

- Possíveis pareceres:
  - Accept
  - Accept with corrections
  - Reject: Rejeitar artigos que tenham pouca qualidade

#### Submissão de final paper:

- Possíveis pareceres:
  - Accept
  - Reject (caso os autores não tenham observado as sugestões dos revisores, incluindo as modificações no artigo ou apresentado uma contestação)
- Não haverá rodada seguinte, ou seja, o Final Paper submetido é aquele que irá para os anais.
  - No caso de pequenas modificações, poderá ser pedido para o autor submeter nova versão por e-mail para o comitê do simpósio e, na sequencia, pedirmos para a ABCM substituir o arquivo (para casos exporádicos).

## UTILIZAÇÃO DO SISTEMA ABCM 1) Acesso à página

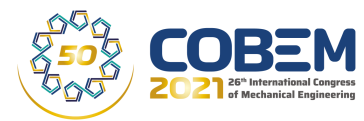

#### https://www.sistema.abcm.org.br/users/login/home

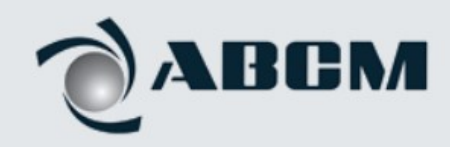

| COBEM 2021           | , |
|----------------------|---|
|                      |   |
| Username             | ± |
| Password             | Ô |
| orgot Your Password? |   |

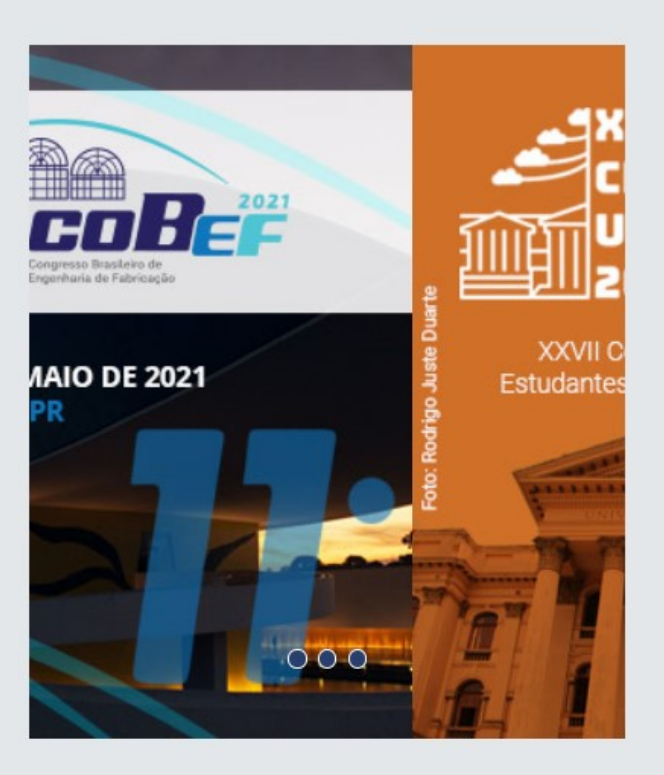

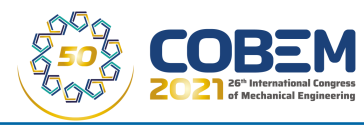

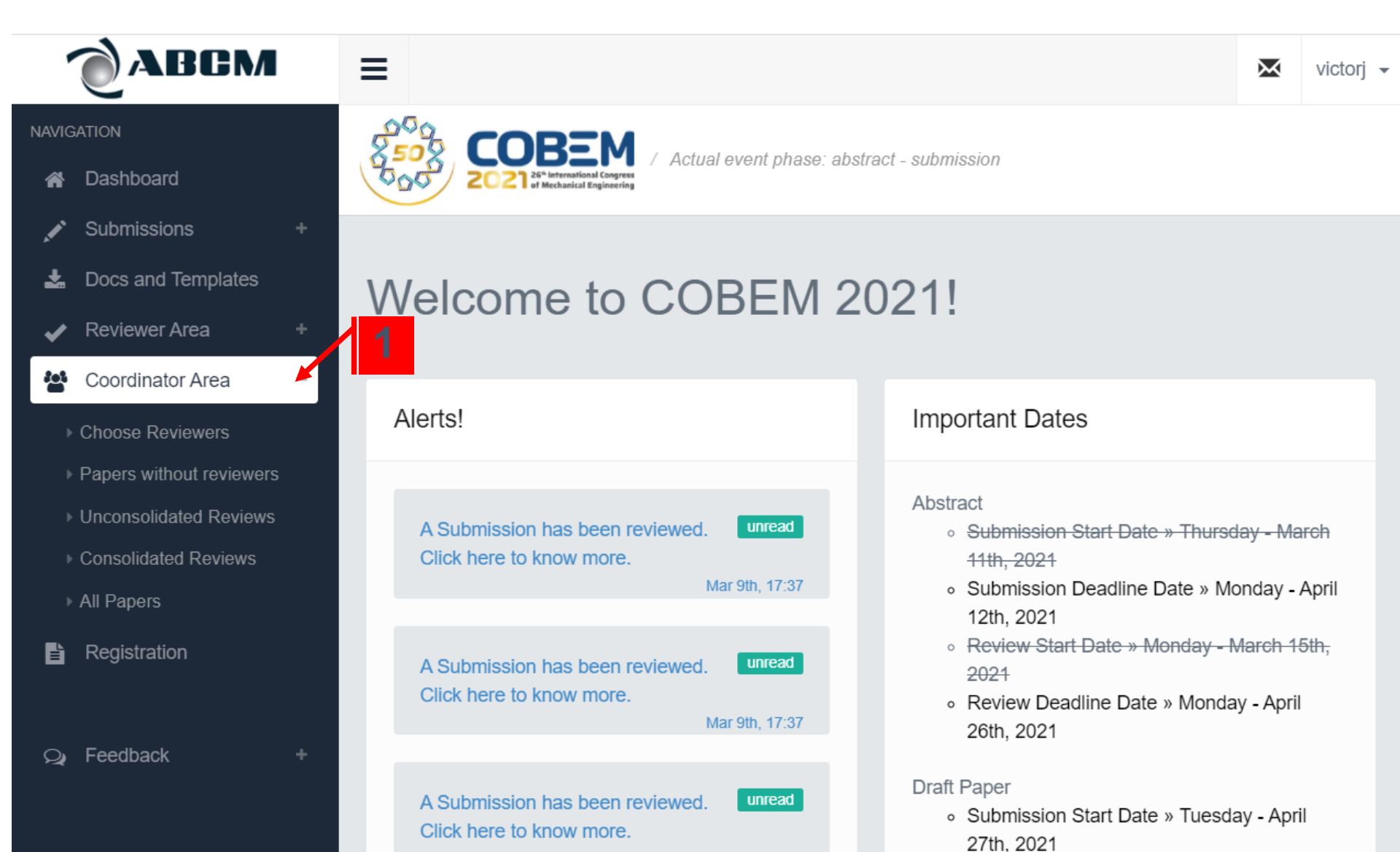

# 3) Escolha de revisores para o COBEM2021

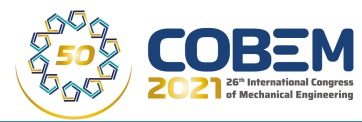

 1) Selecionar "Choose Reviewers" para a seleção de revisores que serão alocados posteriormente para revisão dos artigos;

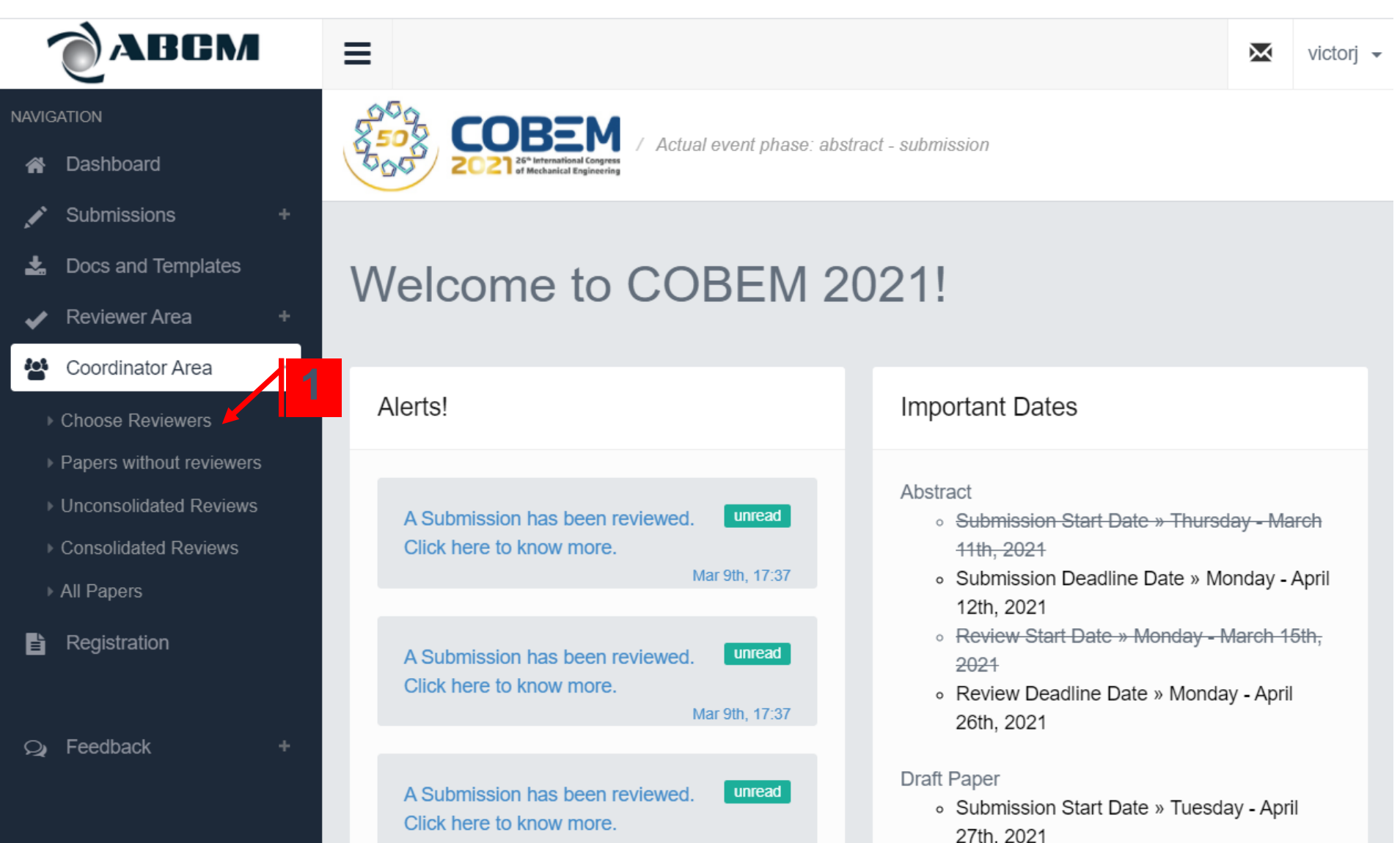

# 3) Escolha de revisores para o COBEM2021 (cont.)

- 1) Na caixa "Search" inclua apenas uma palavra. O sistema de busca não identifica mais de uma palavra
- 2) Identificado o revisor, clique na caixa " Invite to be a Reviewer"
- Revisores já selecionados por outro coordenador de simpósio estarão com o status "Accepted" e já estarão disponíveis para alocação a artigos

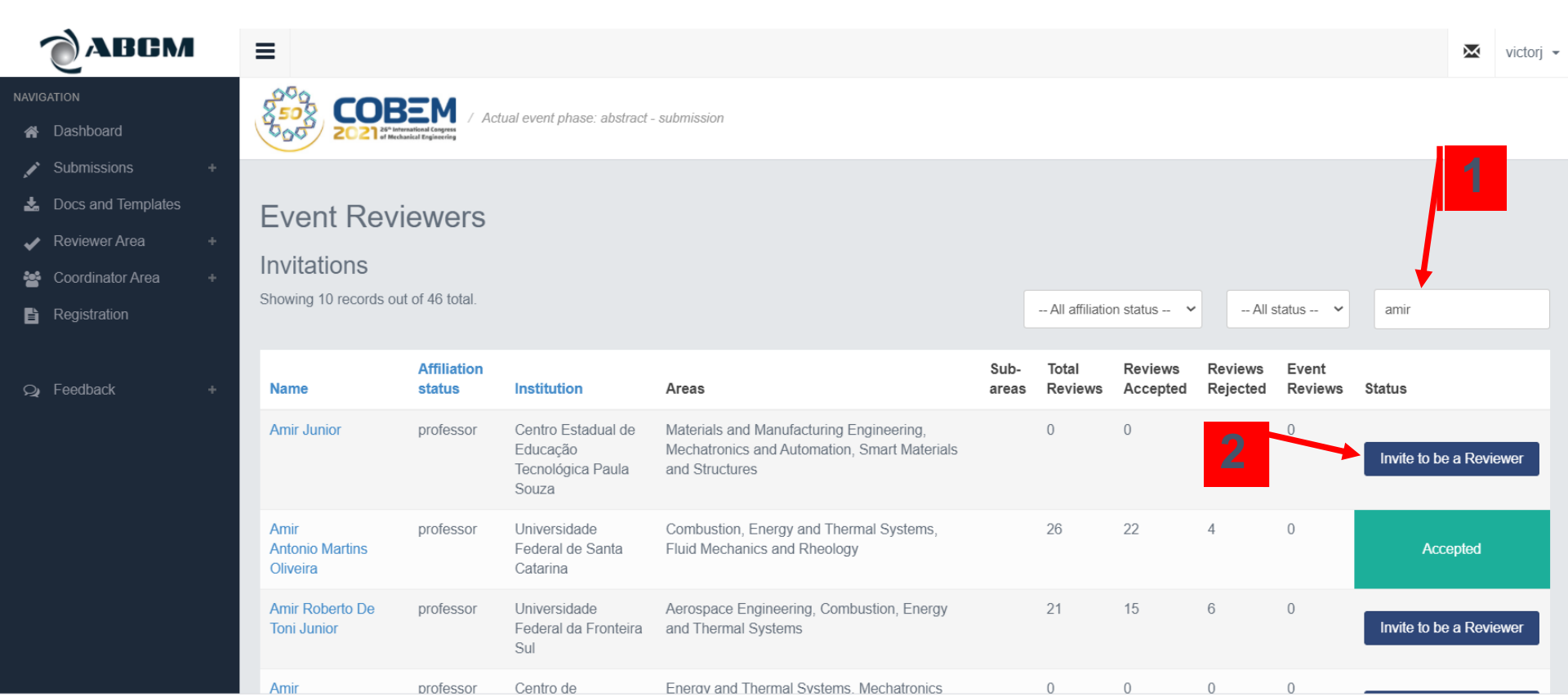

### 4) Atribuir revisores para artigos

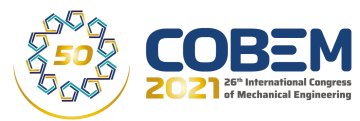

- 1) Selectionar "Papers without Reviewers"
  - Ou "Unconsolidated Reviews" onde estão listados artigos que já tem algum revisor associado.
  - "Consolidated Reviews" são aqueles em que já foi dado parecer final pelo coordenador de área.
- 2) Clique no titulo do artigo para abri-lo
  - 3) Observe que o primeiro nome de autor é de quem fez a submissão. Este nome é repetido na lista de autores.

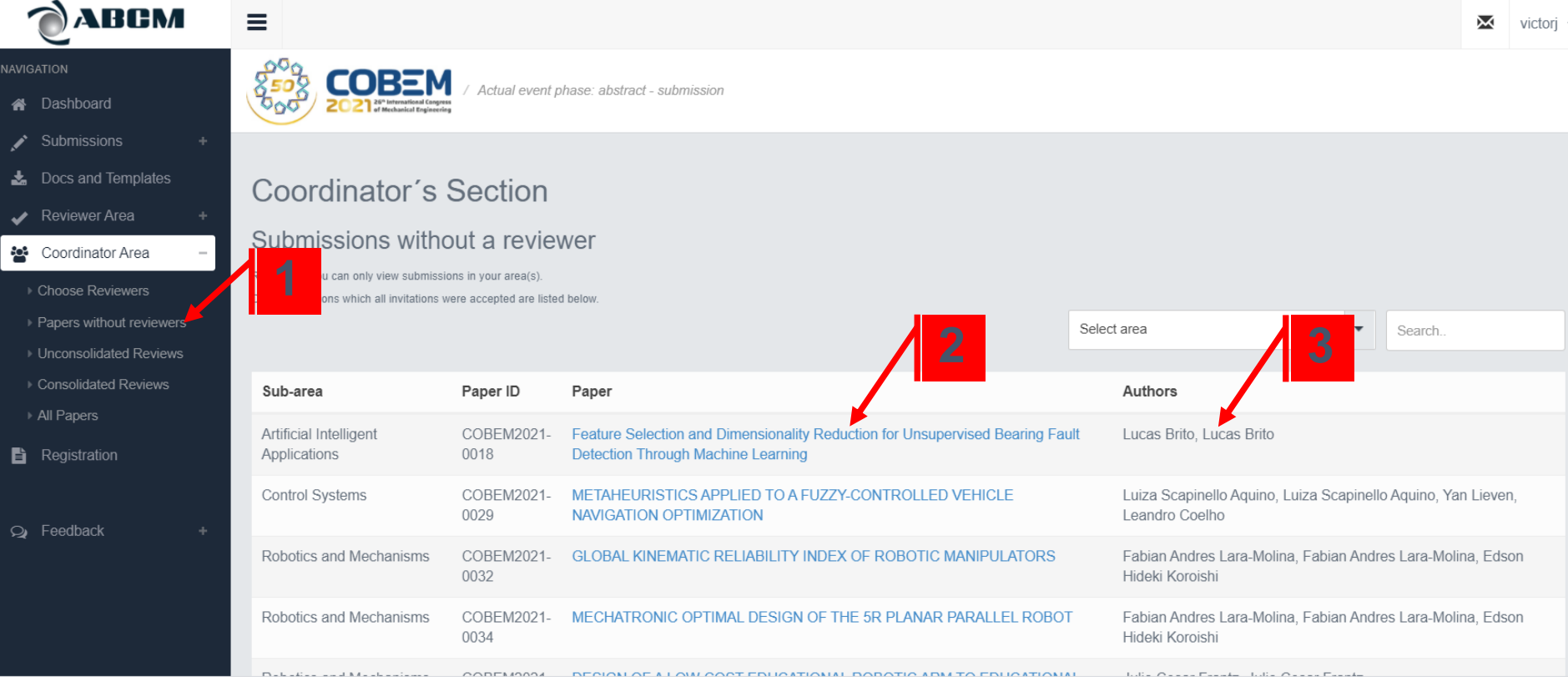

## 4) Atribuir revisores para artigos (cont.)

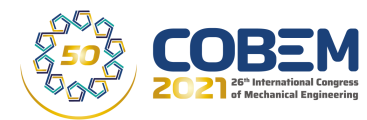

- 1) Convide um revisor clicando em "Invite Reviewer":
  - ETAPA DE REVISÃO DE ABSTRACT: Selecione seu nome como revisor
  - ETAPA DE REVISÃO DE DRAFT PAPER: Selecione nomes de terceiros
  - ETAPA DE REVISÃO DE FINAL PAPER: Selecione seu nome como revisor

| ABGM                   | =                                                                        |                                                            |                          | 🐱 victori 🗸    |
|------------------------|--------------------------------------------------------------------------|------------------------------------------------------------|--------------------------|----------------|
|                        | _                                                                        |                                                            |                          |                |
| NAVIGATION             | Actual event phase: abstract - s                                         | ubmission                                                  |                          |                |
| 🖍 Submissions 🛛 +      |                                                                          |                                                            |                          | _              |
| L Docs and Templates   | Sub-Area Coordinator's Section                                           | n                                                          |                          | Back           |
| 🖌 Reviewer Area +      | Choose a Reviewer                                                        |                                                            |                          |                |
| 嶜 Coordinator Area 🛛 + |                                                                          |                                                            |                          |                |
| Registration           | FEATURE SELECTION AND DIMENSI<br>THROUGH MACHINE LEARNING                | ONALITY REDUCTION FOR UNSUPER                              | RVISED BEARING FAULT DET | ECTION         |
| Q Feedback +           | Submission Author<br>Lucas Brito                                         |                                                            |                          |                |
|                        | Co Autores:<br>• Lucas Brito                                             |                                                            |                          |                |
|                        | Area:<br>Artificial Intelligent Applications                             |                                                            |                          | 1              |
|                        |                                                                          |                                                            | Search:                  |                |
|                        | Name ^                                                                   | Areas                                                      | ≎ Sub- ≎ Sta<br>areas    | tus 🗘          |
|                        | Amir Antonio Martins Oliveira, Universidade Federal de Santa<br>Catarina | Combustion, Energy and Thermal Systems, Fluid Mechanics an | nd Rheology              | nvite Reviewer |
|                        | Andre Ogliari, Universidade Federal de Santa Catarina                    | Product Engineering, Solid Mechanics, Education Symposium  |                          | nvite Reviewer |

#### 4) Atribuir revisores para artigos (cont.)

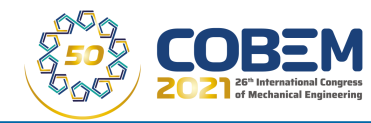

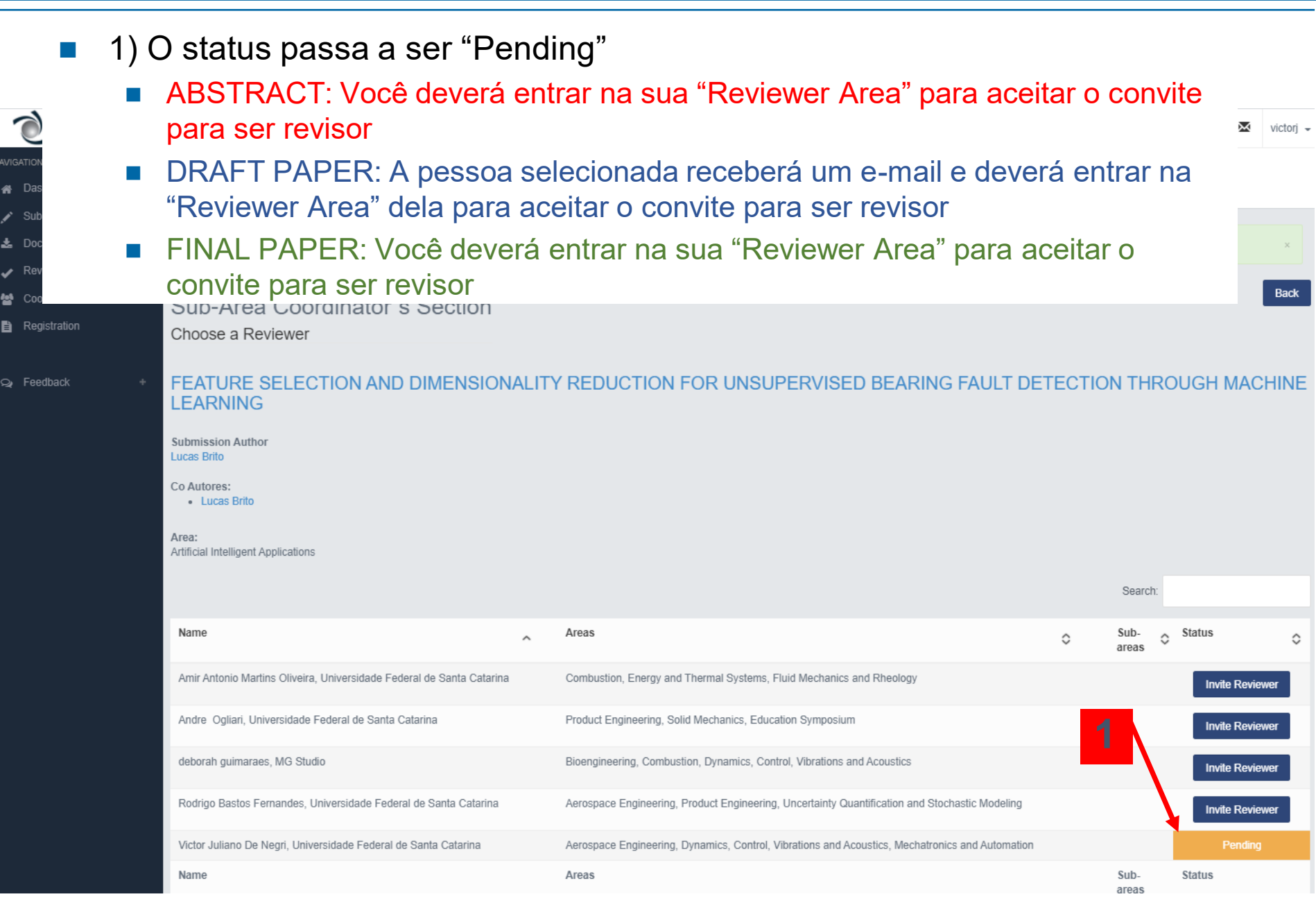

#### 5) Aceite para ser revisor de artigo

COBEM

Dashboard

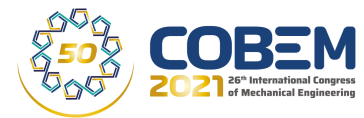

- 1) Selecione "Reviewer Area"
- 2) Clique no titulo do artigo
- 3) Abrirá uma nova janela e clique em "Accept"

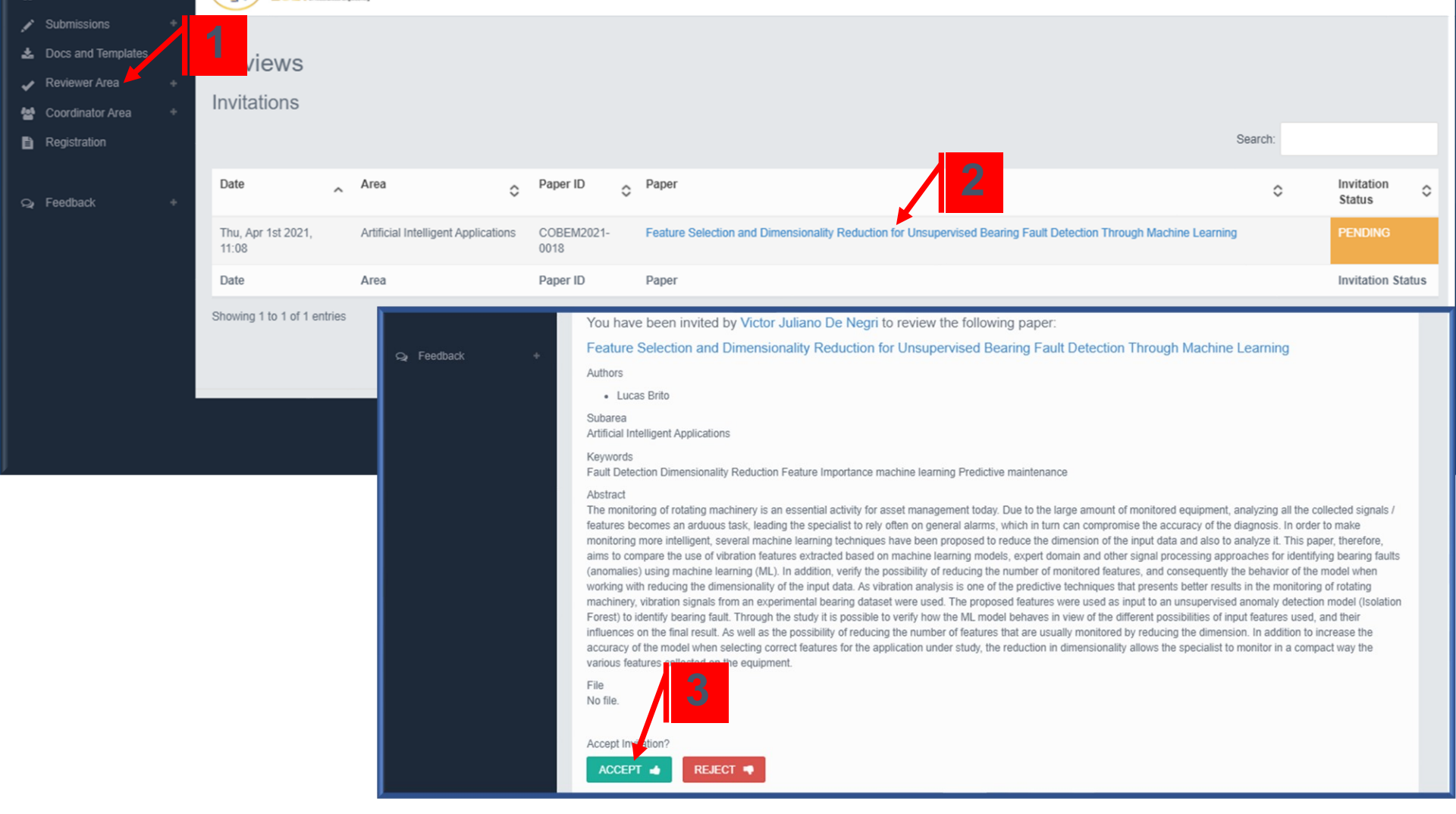

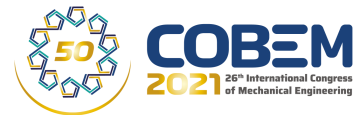

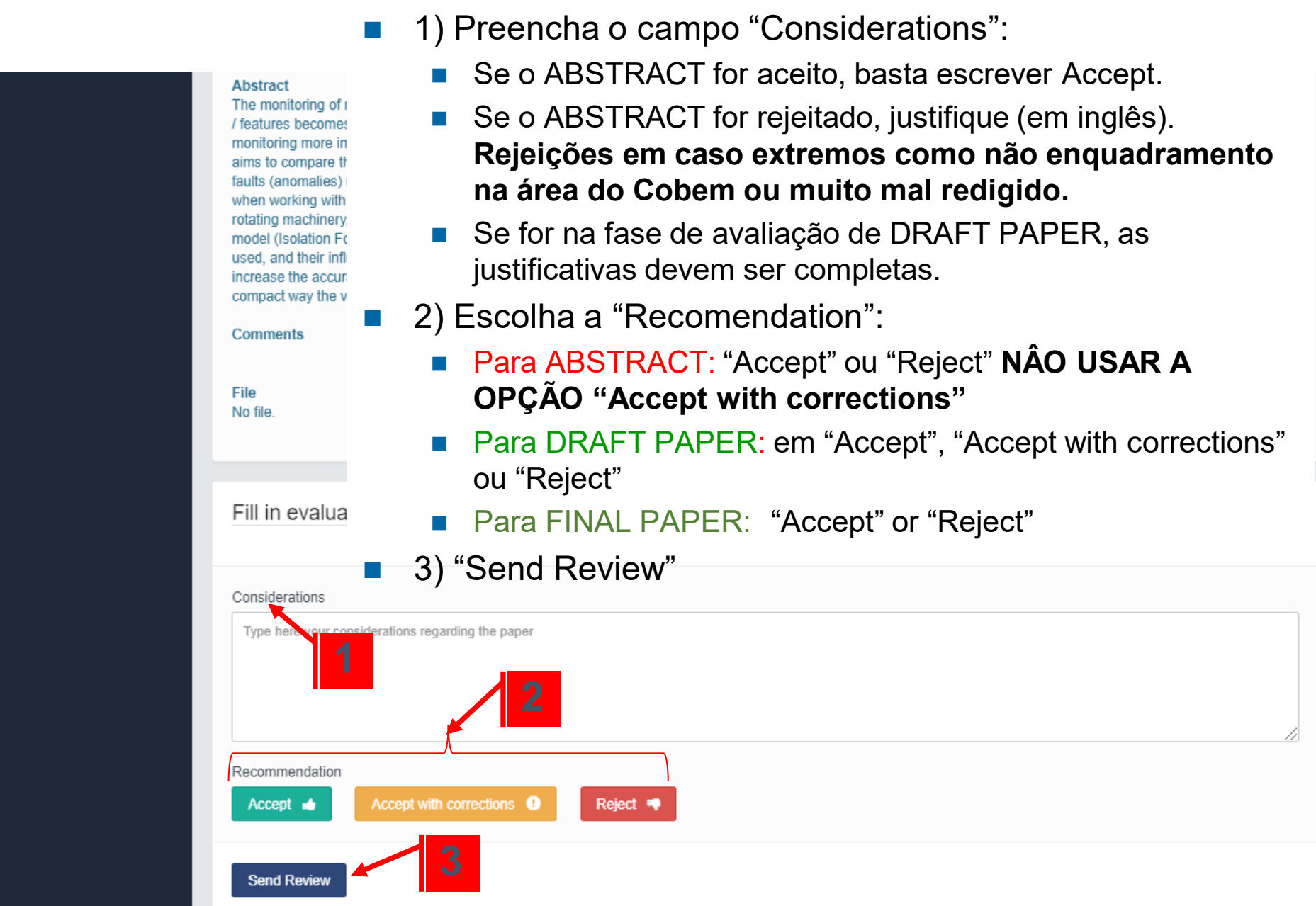

## 7) Emita o parecer final

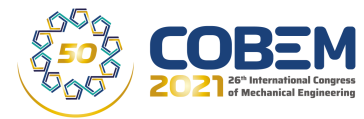

- 1) Na "Coordinator Area", selecione "Unconsolidated Reviews"
- 2) Clique no titulo do artigo e abrirá uma nova janela

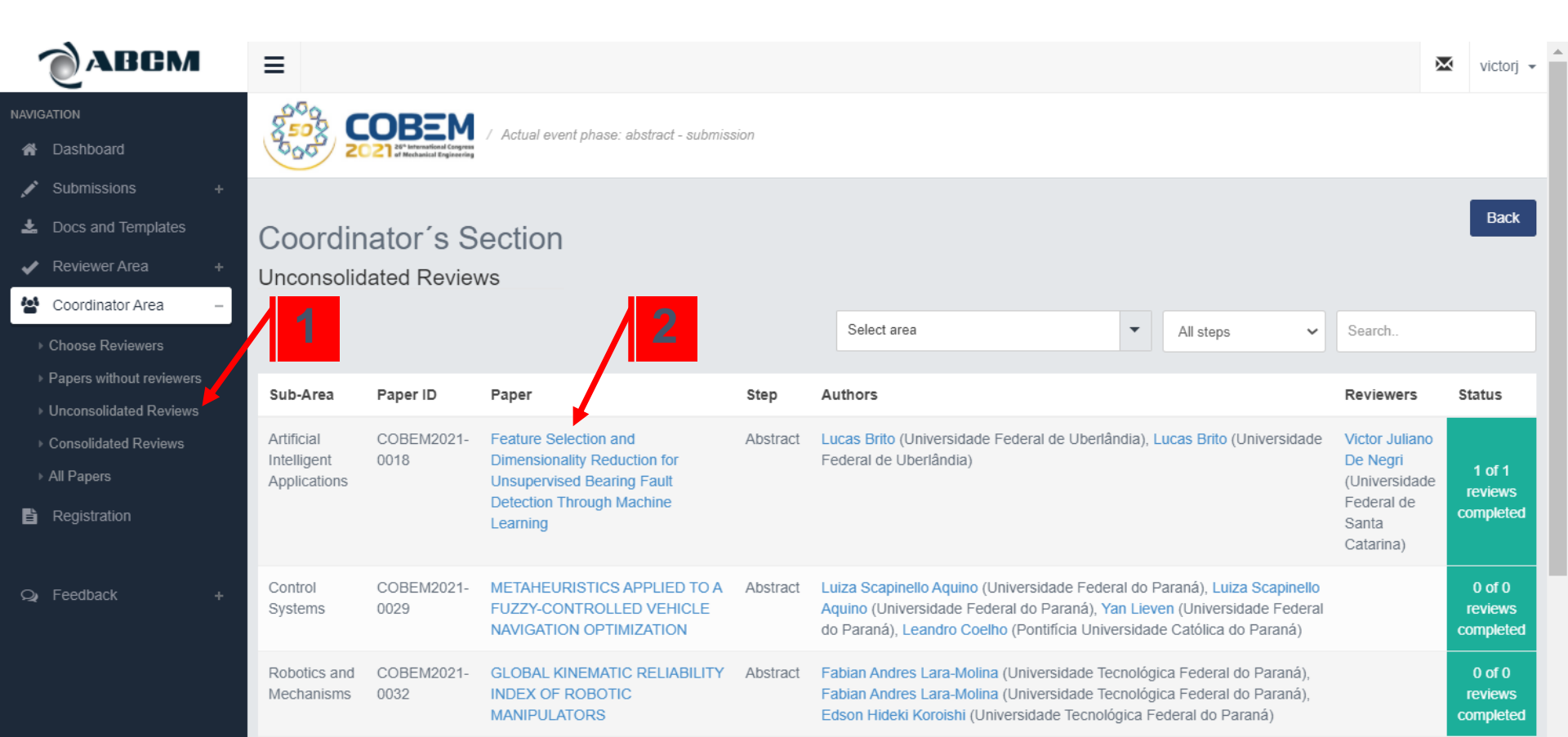

## 7) Emita o parecer final (cont.)

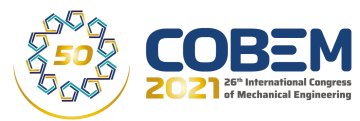

- 1) Veja o(s) parecer(es) emitido(s) pelo(s) revisor(s):
  - ABSTRACT e FINAL PAPER: : Haverá somente o seu parecer
  - DRAFT PAPER: No mínimo dois pareceres
- 2) Abra a caixa "Comments" e copie o conteúdo
- 3) Na caixa "Coordinator's Comments" cole os comentários de revisores (SEPARE EM REVIEWER 1, 2 ETC.), edite e complemente se necessário
  - PARA ABSTRACT: basta escrever "Accept". Se "Reject", justificar (em inglês)
- 4) Escolha a "Recomendation"
- 5) Clique em "Consolidate Review"

| Reviewer                                                        | ^ | Status           | $\circ$ | Evaluation 🔇 | Comments  | i                  | 0    |
|-----------------------------------------------------------------|---|------------------|---------|--------------|-----------|--------------------|------|
| Victor Juliano De Negri, Universidade Federal de Santa Catarina |   | COMPLETED REVIEW |         | accepted     | Accept [C | lick to read more] |      |
| Reviewer                                                        |   | Status           |         | Evaluation   | Completes | •                  |      |
| Showing 1 to 1 of 1 entries                                     |   |                  |         | 0            |           | Previous 1         | Next |
| Coordinator's Comments                                          |   |                  |         | 2            |           |                    |      |
| Presentation type                                               |   |                  |         |              |           |                    | G    |
| Oral                                                            |   |                  |         |              |           |                    | ~    |
| Oral Recommendation Accept with corrections  Beject             |   |                  |         |              |           |                    |      |

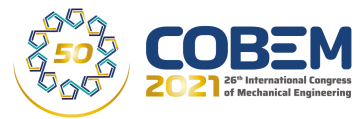

#### Em caso de dúvidas, contatar Victor J. De Negri victor.de.negri@ufsc.br

#### Universidade Federal de Santa Catarina Departamento de Engenharia Mecânica Laboratório de Sistemas Hidráulicos e Pneumáticos - LASHIP Florianópolis – SC

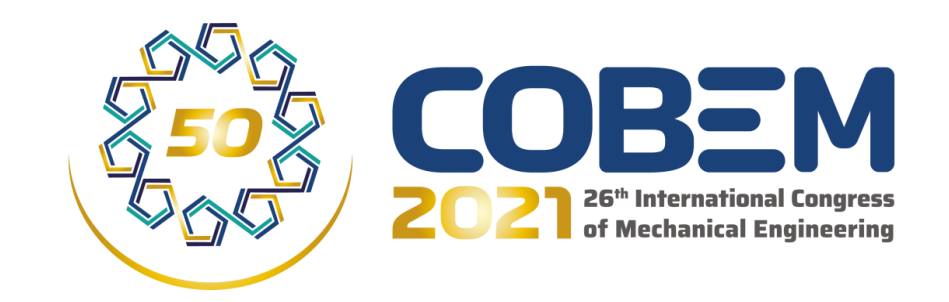